## Misurare un angolo

|            | Utilizzando lo strumento segmento disegnare due segmenti consecutivi                                                                |
|------------|----------------------------------------------------------------------------------------------------|
| × 2<br>4 9 | Utilizzo lo strumento angolo : click sul punto estremo di un segmento, sul punto comune e sull'altro estremo (rotazione antioraria) |
|            | Provo a muovere i punti per controllare di aver 'ancorato' l'angolo ai<br>punti dei segmenti                                        |
| *          | Con lo strumento misura ottengo l'ampiezza dell'angolo                                                                              |
| 44,32*     | Modificare l'ampiezza dell'angolo e verificare il comportamento                                                                     |
| 69.48*     | E' possibile misurare anche l'angolo esplementare (utilizzare il pannello aspetto per posizionare la misura )                       |

## Si possono effettuare attività sull'angolo complementare e supplementare